# 补充耕地立项外业核查 业务配置手册

(管理端)

2025 年 5 月

| 目 | 录 |
|---|---|
| - |   |

| 丶 双拍正田→IF               |   |
|-------------------------|---|
| 二、任务创建                  | 1 |
| 2.1 新建任务                | 1 |
| 2.2 基本信息解释              | 3 |
| 三、 任务上传                 | 4 |
| 四、任务分发                  | 5 |
| <b>4.1</b> 补充耕地立项外业核查任务 | 5 |
| 五、 任务台账                 | 9 |

# 一、数据准备工作

在创建任务前,需要准备任务图斑数据矢量数据,如有表格数据也可准备。

## 二、任务创建

点击"任务"进入任务模块。如下图 2.1:

| 💓 天巡工作台   |                               |                                            |                |                            |
|-----------|-------------------------------|--------------------------------------------|----------------|----------------------------|
| □ 首页 □ 復板 | 全部 耕地后备资源 田长任务 田井             | < 补充耕地 补充耕地 新建分组                           | ٩              | 寄输人任务名称 新建任务               |
| ☑ 任务      | 任务状态 全部 未开始 进行                | 计 结束                                       |                | 更多施选                       |
| 8 MK      | 任务权限 全部 我创建的任务                | 我管理的任务 我接收的任务                              |                |                            |
| ⊙ 即时通     | 道行中<br>計充耕地实施后外业核查<br>品质 网络学校 | 通行中         通行中           品紙<         初生中近 | 进行中<br>最级 调整带还 | 通行中<br>田长任务2024<br>高級 病室物道 |
|           | 0/12                          | - 111/1926                                 | 00             | 0/6                        |
|           | 任新期期:长期任新                     | EAMR: KNEA                                 | 任务期限:长期任务      | 任务期期:长期任务 🗈 🗊              |
|           | 2017年<br>日长制问题上报<br>名表 世紀上年   | · 田长巡田<br>高校 全球活法                          |                |                            |
|           | 00<br>(E\$7388, KRE\$         | 0/0<br>任务期限: 长期任务 📄 📋                      |                |                            |
|           |                               | <b>進6条 12款項 - </b> (                       | 1 > 前住 1 頁     |                            |

图 2.1 任务界面示例图

在任务界面可以按任务分组、任务状态、任务权限、更新时间和关键字进行分组和筛选。 点击 \*\*\* ,然后点击"新建分组",输入分组名称后点击 保存。

| 不 天巡工作台                          |                                                                           | 卫星监测核查举证                                                         |         |              |                              | 🥌 1925         |
|----------------------------------|---------------------------------------------------------------------------|------------------------------------------------------------------|---------|--------------|------------------------------|----------------|
| 88 首页<br>88 模板<br>88 任务<br>88 成果 | 全部 湖南省法藏也是上级 湖南民大学业实习 湖南省<br>————————————————————————————————————         | 2019<br>政府单位地后地址核查<br>新增耕地核查2<br>历史遗嘱矿山带项核查<br>地灾返查<br>审核业务      |         |              | Q 講能入任务名称                    | 新建任务<br>更新时间 ◆ |
| 成果统计<br>任务成果                     | 留家执法2024年任务-4<br>思想 译表来证                                                  | 矿山专项核查<br>矿洞安全性核查                                                | 任务-3    |              | 自 智察执法2024年任务-2<br>意义 商会审证   |                |
| 自主采集成果<br>88 团队<br>88 即时通        | - 0/1<br>起注时吗: 长期任务<br>创建者: 管理员                                           | 早改水项目<br>历史遗留矿山专项核查2<br>巡查日志任务0706<br>巡查日志任务0706-2<br>历史遗留矿山普通核查 |         | 0/1          | 起止如何: 长期任务<br>创建者: 管理员       | 0/1            |
|                                  | <ul> <li>○ 进行中</li> <li>②</li> <li>○ 肥片研发3</li> <li>● 用 : 用数中近</li> </ul> | 学校地名地址核查<br>照片测试0728<br>新增业务1                                    | 班2      |              | O 进行中<br>5月耕地任务<br>(業型) 東京市区 |                |
|                                  | 0.5<br>起止59号: 长期任务<br>回读来: 管理员                                            | 913434<br>地名地址<br>谷山<br>相深帝国山豆根<br>橋本地は                          |         | 0/2          | 起止时间: 长期任务<br>0储者: 管理员       | 0/0            |
|                                  | O 进行中 🔒 🗊                                                                 | 任务分组                                                             | P 1     | <b>B</b> (1) | ○ 进行中                        | <b>B m</b>     |
| ■ 收起导航                           | <b>#7</b>                                                                 | + 新建分组                                                           | 3 4 5 6 | 13 > 前往      | 1 页                          |                |

图 2.2 田长巡田示例图

### 2.1 新建任务

点击"新建任务"进入新建任务界面,如下图:

| 💥 天巡工作台  |                                                                                                    |                                                  | ✤ 拖拽至此上传                                                                                                    | () Ilhao0310                                                 |
|----------|----------------------------------------------------------------------------------------------------|--------------------------------------------------|----------------------------------------------------------------------------------------------------|--------------------------------------------------------------|
| □ 背页     |                                                                                                    |                                                  |                                                                                                    |                                                              |
| 18 模板    |                                                                                                    | <b>II</b> .                                      | RE                                                                                                    |                                                              |
| 豆 任务     | 任务类型                                                                                                    | 选择模板                                             | 基本信息                                                                                                    |                                                              |
| AB 1810A |                                                                                                    |                                                  |                                                                                                    | _                                                            |
| ● 前前面 ○  |                                                                                                    |                                                  |                                                                                                    |                                                              |
|          | ごの対応的なな、<br>ののでは、<br>ののでは、<br>などの対応になったので、<br>ののでは、<br>などの対応になったので、<br>のので、<br>のので、<br>のので、<br>のので、<br>のので、<br>のので、<br>のので、 | ・ したまでは、<br>・・・・・・・・・・・・・・・・・・・・・・・・・・・・・・・・・・・・ | 日本部である。     日本部である。     日本語である。     日本語である。     日本語である。 | 2011<br>2011<br>2011<br>2011<br>2011<br>2011<br>2011<br>2011 |

图 2.3 任务创建示例图

### 2.1.1 选择任务类型(如有必要可保留)

现有"调查举证"、"定期巡查"、"信息上报"和"日常巡查"四种任务类型。选择 任务类型后点击"下一步"。

### 2.1.2 选择模板

从"我的模板"或"公共模板"中选择已有模板,然后点击"下一步"。如下图:

| 💥 天巡工作台    |             |                | <ul> <li></li></ul> |
|------------|-------------|----------------|---------------------|
| ① 背页       |             |                |                     |
| DB 模板      |             | 16.J           | <b>R</b>            |
| ☑ 任务       | 任务类型 选择     | 译模板            | 基本信息                |
| ABK (1994) | A### #A4##  | and tells      |                     |
| ⊙ 即时通      | 公共供收        | webtytyt       | abbing              |
|            | 3.m. 田长任务   |                | 基本信息 外业信息           |
|            | #1 耕地后备资源   | (7) 新失型<br>序号: | 装施人序号               |
|            |             | 图线标识码:         | 始输入图查探测码            |
|            | 田长问题上报模板    | 监测编号:          | iPea人比例如与           |
|            | ▼. 新增耕地专项 ✓ | 图英类型:          | <b>始後人田均</b> 丸江     |
|            |             | 行政区名称:         | 時能人行我区名称            |
|            | 林即进出王衡      | 行政区代码:         | 1188A1181G21289     |
|            | 上一步         | F-#            |                     |
|            |             |                |                     |

图 2.4 任务创建示例图

#### 2.2 基本信息解释

| Ӂ 天巡工作台 |         |                     |             |                           |                    | () Ilhao0310 |
|---------|---------|---------------------|-------------|---------------------------|--------------------|--------------|
| ① 首页    |         |                     |             |                           |                    |              |
| DB 模板   |         | <b>E</b> 2          |             | <b>5</b>                  | _> R_              |              |
| 豆 任务    |         | 任务类型                |             | 选择模板                      | 基本信息               |              |
| 8 团队    |         |                     |             |                           |                    |              |
| ④ 即时通   |         |                     | 提示:设置任务名称   | 业务分组、任务类型等基本信息            |                    |              |
|         | *任务名称:  | 补充耕地立项外业            | \$/30       | * 任务层级:                   | 区县级                | ×            |
|         | * 业务分组: | 补充耕地                |             | ◆ 任务模式 ❷                  | • 下发模式 〇 领取模式      |              |
|         | 任务来源:   | 请输人任务来源,如: 湖南省自然资源厅 | 0.50        | <ul> <li>数据类型:</li> </ul> | ○ 点状数据 ○ 统状数据 ● 面状 | 85#8         |
|         | 任务情述:   | 请输入要求               |             | *是否允许<br>新增图顾:            | ● 差 ○ 잡            |              |
|         |         |                     | 0/200<br>// | • 是否审核:                   | ○是 ◎ 잡             |              |
|         | *起止时间:  | 回 开始日期 至 结束日期       | □ 长期        | 归资字段:                     | 诸法师                |              |
|         |         |                     | Ŀ           | 步                         |                    |              |

图 2.5 任务创建示例图

任务名称: 配置任务名称。(任务名称不可重复)

业务分组:选择任务业务分组。

任务来源:添加任务来源。

任务描述:添加任务描述。

起止时间:配置任务周期。(时间超过任务周期时,任务会显示已过期)

任务范围: 配置任务范围。(任务数据上传时只能上传任务范围内的数据)

任务层级: 配置任务层级, 现支持市级任务和县级任务。

任务模式:选择任务模式。下发模式即为管理员给作业员下发任务。领取模式既可以管

理员下发任务,也可以作业员主动领取任务。

**数据类型:**选择数据要素类型。

是否允许新增图斑:选"是"时,外业人员可以在手机端新增图斑。

**是否审核:**选"是"时,任务提交后会进入审核流程。选"否"时,任务提交后任务流程就 结束了。

归类字段: 配置任务归类字段。在任务图斑列表做归类用。

轨迹记录:配置任务是否开启轨迹。开启轨迹后该任务会有轨迹记录功能。

**成果复用:** 配置任务是否开启成果复用。开启后该任务会有成果复用功能。(仅调查举 证类任务有这个功能)

基本信息配置完成后点击"完成"保存任务信息。

# 三、 任务上传

| 天還工作          | 台 | 【测试】 田长怪务                               | 🜌 返回工作台  👨 🕫 |
|---------------|---|-----------------------------------------|--------------|
| 任务教堂          |   | 京信上後 上後日前                               |              |
| 5* <b>9</b> % |   |                                         |              |
| <b>资务上书</b>   |   | 생승규수: [页试] 교수영화<br>* (4.박수, O SHP 이 TXT |              |
| 任务分支          |   | 入志大大: 0 成为上令 ○ 液差上令                     |              |
| ****          |   | 5.00 × 0 × 0 £                          |              |
| 뜻수학표          |   | 爱塔上学:<br>进歌文件                           |              |
| 2.APE         |   | 注意事项<br>1、坐标要求:至何参考会标为CGC52000地理坐标系     |              |
| 2.2°%         |   | 2、11初3時20歳の時昔曲要認一切描的弊地点110次件            |              |
| <b>用</b> 计分析  |   |                                         |              |
| 就的任务          |   |                                         |              |
| 后行遗望.         |   |                                         |              |
| 47.4 ×        |   |                                         |              |
|               |   |                                         |              |
|               |   |                                         |              |

图 3.1 任务上传 (示意、示例) 图

文件格式:支持 SHP 格式和 TXT 格式数据。(SHP 格式需将整个数据包打包成 zip 格式的压缩包)

入库方式:支持追加上传和覆盖上传。通过判断任务图斑的唯一值字段,实现追加上传 或覆盖上传。

点击"选取文件"然后选择数据上传,上传后进入字段映射界面。如下图:

| 天還工作台           |                                                       |                                                         | O 文件上传发功、最佳成功: |              | 🛛 返回工作合 🛛 👰 👐 |
|-----------------|-------------------------------------------------------|---------------------------------------------------------|----------------|--------------|---------------|
| ***2            | <u>****</u> =****                                     |                                                         |                |              |               |
| 9 <b>478</b>    | 8865: [SK]2688                                        | 字段映射选择                                                  |                | ×            |               |
| 5842<br>5842    | A372. O 4810 C                                        | 78 <b>R</b> EFE                                         | E みをむ<br>切込用 ~ | *84.2        |               |
| ****            | 252447: 0 7 2 2<br>25417: 2227                        | <ol> <li>行款工代码*</li> </ol>                              | xzqdm 🗸        |              |               |
| 式 <u>具</u> 合理 √ | 注意事项<br>1、坐标要求: 空间参考必须为CGCS20<br>2、tut数据必须为符合国家统一标准的5 | 3 行放互名称*                                                | 1828 v         |              |               |
| 2.175           |                                                       | 4                                                       | \$32年 ~        |              |               |
| 2 T + F         |                                                       | 5 58                                                    | bsm ~          |              |               |
| 8 H & X         |                                                       | 款认本表说你:<br>自定义: 用户可输入具体式本作方对应该;<br>自指: 对应模拟本权值出数值1开始通指; | <b>秋字段的</b> 堡; |              |               |
|                 |                                                       |                                                         |                | <b>双词 经交</b> |               |

所有在模板中设置的内业字段都可配置字段映射。带\*号的必须配置字段映射。配置完成后点击"提交"开始上传数据。数据上传完成后会自动进入上传日志界面。

本次补充耕地立项外业核查任务无需上传任务数据,任务皆由湖南省占补平衡系统直 接推送任务而来,因此无需上传任务矢量数据。

# 四、任务分发

4.1 补充耕地立项外业核查任务

| 任务概览     |   |    |     |         |                     |         |          |           |           |            |      |      |       |
|----------|---|----|-----|---------|---------------------|---------|----------|-----------|-----------|------------|------|------|-------|
| 任务管理     | ~ | 重合 | 94F | 复用分析 批量 | 分发 批量戲回 行           | 数区: 请选择 |          | 语输入项目名    | R.地块名称进1  | 1 <b>0</b> |      |      | ≠ 地图积 |
| E务上传     |   |    | 序号  | 地块名称    | 项目名称                | 行政区名称   | 是否复用     | 最大重合度     | 作业人员/提交人员 | 下发状态       | 提交状态 | 提交时间 | 操作    |
| 务分发      |   |    | 1   | 李花村22   | 雨湖区2025年土地…         | 洞口县     | 香        | 052       |           | 未下发        | 未提交  |      | 查看伴情  |
| 务台账      |   |    | 2   | 源泊村23   | 南湖区2025年土地…         | 洞口县     | 香        | <u>0%</u> |           | 未下发        | 未提交  |      | 查看详细  |
| 成果管理     | ~ |    | 3   | 源泊村24   | 雨湖区2025年土地…         | 洞口县     | 5        | 0%        |           | 未下发        | 未提交  |      | 查看伴情  |
| 发员管理     |   |    | 4   | 大源波村25  | 而湖区2025年土地…         | 洞口县     | 점        | <u>0%</u> |           | 未下发        | 未提交  |      | 查看详细  |
| 时分析      | ~ |    | 5   | 杨林村26   | 雨湖区2025年土地…         | 洞口县     | <b>T</b> | <u>0%</u> |           | 未下发        | 未提交  |      | 查看详情  |
| 的任务      |   |    | 6   | 莱丰村27   | 而湖区2025年土地…         | 洞口县     | 귭        | 052       |           | 未下发        | 未提交  |      | 查看详情  |
| 务工具      |   |    | 7   | 源泊村28   | 甭湖区2025年土地…         | 洞口县     | <u>ਲ</u> | 0%        |           | 未下发        | 未提交  |      | 查看详细  |
| A at the |   |    | 8   | 源泊村29   | <b>新湖区2025年十</b> 歳… | 湖口县     | 25       | 05        |           | 未下安        | 未根心  |      | 中有代的  |

1、批量分发

勾选图斑, 然后点击"批量分发"进入分发界面。如下图:

| 🗶 任务管理         | 〈透回工作台     | 任务分发                |          |                 | ×         | Ilhao0310    |
|----------------|------------|---------------------|----------|-----------------|-----------|--------------|
| (-) #\$#\$\$\$ |            |                     | 用户列表     |                 |           |              |
| E) ILWINGS     | 黄金分析       | 用户名: 请输入用户名称        | Q 查询     | 已经勾选人员(0)       |           |              |
| □ 任务管理         |            |                     |          |                 |           |              |
| 任务上传           | <b>a</b> 4 | 用户名 真实维名            | 作业区      |                 | 选 提交时间    | 操作           |
| 任务分发           | 8          |                     | 西涧庭管理区   |                 | æ         | <b>空石</b> 叶田 |
| 任务台账           | 0          | 18817171305 岳永义     | 沅陵县      |                 | æ         | <b>查</b> 语译明 |
| □ 成果管理         |            | mayu1984 马宇         | 蓝山县      |                 | 2         | 25175        |
| 八,成品管理         |            | 13307409665 谢充      | 洪江市      |                 |           |              |
| C MARA         |            |                     | 洪江市      |                 | 2         | 查看评情         |
| 画 统计分析         |            | < 1 2 3 4           | 5 6 17 > |                 | 2         | 查看详情         |
| 品 我的任务         |            |                     | 取消 職认    |                 |           |              |
| ⊙ 即时通讯         |            |                     |          |                 | 2         | 全石计划         |
| <b>台 业务工</b> 具 |            | 7 源泊村28 而湖区2025年土地… | 測口县 查    | <u>95</u> 未下发   | 未提交       | 空石评估         |
| 台 业务对接         |            | 8 源泊村29 而湖区2025年土地… | 湖口县 亞    | 05 未下发          | 未提交       | 查看详细         |
|                |            |                     |          | 共1463条 20条页 ( 1 | 2 3 4 5 6 | 73 > 前往 2 页  |

选择作业员后点击"确认"分发完成。

2、批量删除

选中数据后点击"批量删除"然后确认删除即可删除上传的数据。(已分发的数据不可 删除,要先撤销下发再删除)

3、撤销分发

| Ӂ 任务管理              |   | 〈返回工作台 | *  | 充耕地立项外业核 | Ě         |          |      |           |               |      |       |             | () Ilhao0310 |
|---------------------|---|--------|----|----------|-----------|----------|------|-----------|---------------|------|-------|-------------|--------------|
| □ 任务概览              |   |        |    |          |           |          |      |           |               | -    |       |             |              |
| 曰 任务管理              | ~ | 重合分    | #  | 复用分析 批量分 | 发 批量版回    | 行政区: 请选择 |      | 请输入项目名    | 6.地块名称进行 🕺    | 询    |       |             | 主 地图模式       |
| 任务上传                |   |        | 序号 | 地块名称     | 项目名称      | 行政区名称    | 是否复用 | 最大重合度     | 作业人员/提交人员     | 下发状态 | 提交状态  | 提交时间        | 操作           |
| 任务分发                |   |        | 6  | 松山村地块2   | 衡阳现代农业示范… | 微南县      | 20   | 05        | 刘光辉123,同仲谋,肖- | 已下发  | 未提交   |             | 查看详细         |
| 任务台账                |   |        | 7  | 松山村地块3   | 衡阳现代农业示范… | 微南县      | 25   | 0%        | 刘光辉123,同仲谋,肖- | 已下发  | 未提交   |             | 查看详细         |
| 🗅 成果管理              | × |        | 8  | 松山村地块4   | 衡阳现代农业示范… | 微南县      | 25   | 0%        | 刘光辉123,同仲谋,肖- | 已下发  | 朱提交   |             | 查道详细         |
| 凸 成员管理              |   |        | 9  | 松山村地块5   | 衡阳现代农业示范… | 微南县      | 5    | <u>05</u> | 刘光辉123,同仲谋,肖  | 已下发  | 朱提交   |             | 查道详细         |
| <ul> <li></li></ul> | ž |        | 10 | 松山村地块6   | 衡阳现代农业示范… | 衡南县      | 쟙    | 052       | 刘光辉123,同仲谋。肖- | 已下发  | 未提交   |             | 查看评价         |
| ○ 即时通讯              |   |        | 11 | 松山村地块7   | 衡阳现代农业示范… | 衡南县      | 25   | 052       | 刘光辉123,同仲谋,肖- | 已下发  | 未提交   |             | 查看评师         |
| 合 业务工具              |   |        | 12 | 松山村地块8   | 衡阳现代农业示范… | 衡南县      | 쟙    | <u>0%</u> | 刘光辉123,同仲谋,肖- | 已下发  | 未提交   |             | 查道评慎         |
| 🗄 业务对接              |   |        | 13 | 松山村地块9   | 衡阳现代农业示范… | 衛南县      | 2    | 05        | 刘光辉123,同仲谋,肖  | 已下发  | 未提交   |             | 查看许简         |
|                     |   | _      |    |          |           |          |      | 共14       | 453条 20条/頁 ~  | < 1  | 68 69 | 70 71 72 73 | > 前往 73 页    |

已下发的图斑点击"作业员",然后点击"撤销"即可撤销下发。

| Ӂ 任务管理        | 〈透回工作 | 台 补充   | 非地立项外业机 | 疾查        |                   |     |           |                 |      |               |             | Ilhao0310     |
|---------------|-------|--------|---------|-----------|-------------------|-----|-----------|-----------------|------|---------------|-------------|---------------|
| 目 任务概览        |       |        | ~       |           |                   |     |           |                 |      |               |             |               |
| 曰 任务管理        | 查看    | 下发记录   |         |           |                   |     |           |                 |      |               | ×           | 至地图模式         |
| 任务上传          | 序号    | 作业人员   |         | 下发人员      | 下发时间              | 撤往  | 前人员       | 撤销时间            |      | 操作            | Dirites:    | 操作            |
| 任务分发          | 1     | 刘光辉123 |         | 王秋玲       | 2025-05-08 10:25: | 00  |           | 2025-05-08 10:2 | 5:00 | 徽研            |             | <b>查·后</b> 译物 |
| 任务台账          | 2     | 肖千     |         | 王秋玲       | 2025-05-08 10:25: | 01  |           | 2025-05-08 10:2 | 5:01 | <b>16</b> -32 |             | <b>查</b> 名译版  |
| □ 成果管理        | 3     | 同仲谋    |         | 王秋玲       | 2025-05-08 10:25: | 01  |           | 2025-05-08 10:3 | 3:06 | 飲研            |             | 查看许师          |
| 13 成员管理       |       |        |         |           |                   |     |           |                 |      |               |             | 查看许师          |
| 屾 统计分析        |       |        |         |           |                   |     |           |                 |      |               | -           | 2020          |
| 品 我的任务        |       |        |         |           |                   | < > |           |                 |      |               |             |               |
| ◎ 即时通讯        |       | 11     | 松山村地块7  | 衡阳现代农业示范… | 微南县               | 2   | 05        | 刘光辉123,同仲谋,肖    | 已下发  | 未提交           |             | 查看详细          |
| <b>曾 业务工具</b> |       | 12     | 松山村地块8  | 微阳现代农业示范… | 衡南县               | 쟙   | <u>0%</u> | 刘光辉123,同仲谋,肖:   | 已下发  | 未提交           |             | 查看详细          |
| <b>會 业务对接</b> |       | 13     | 松山村地块9  | 衡阳现代农业示范… | 衡南县               | 酒   | <u>05</u> | 刘光辉123,同仲谋,肖    | 已下发  | 未提交           |             | 查看详细          |
|               |       |        |         |           |                   |     | ¥         | 1453 条 20条/頁    | < 1  | . 68 69 1     | 70 71 72 73 | → 前往 73 元     |

4、条件筛选

| Ӂ 任务管理           |   | 〈返回工作台 | *  | 充耕地立项外业核查 | Ĕ             |          |      |           |                    |      |       |                |        | ( Iha    | 0031 |
|------------------|---|--------|----|-----------|---------------|----------|------|-----------|--------------------|------|-------|----------------|--------|----------|------|
| □ 任务概覧           |   |        |    |           |               |          |      |           |                    | ~    |       |                |        |          |      |
| 三 任务管理           | ~ | 重合分    | 析  | 复用分析 批量分别 | 2 作量做回        | 行政区: 请选择 |      | 请输入项目名    | R.地块名称进行 2         | 2询   |       |                |        | 至 地图模式   | ]    |
| 任务上传             |   |        | 序号 | 地块名称      | 项目名称          | 行政区名称    | 是否复用 | 最大重合度     | 作业人员/提交人员          | 下发状态 | 提交状   | 图班来源:          | 163510 |          |      |
| 任务分发             |   |        | 1  | 竹市镇安南村-1  | (111502)洞口县…  | 洞口县      | 쟙    | 05        | lihao0310/ lihao0… | 已下发  | 已經    | 下发状态           | 输送师    |          |      |
| 任务台账             |   |        | 2  | 竹市镇安南村2   | (111502)洞口县…  | 洞口县      | 25   | <u>0%</u> | 伍晨曦/伍晨曦            | 已下发  | 已抱    | 提交状态:<br>作业人员: | 城选师    |          |      |
| う 成果管理           |   |        | 3  | 竹市镇安南村3   | (111502)洞口县…  | 洞口县      | 5    | <u>0%</u> | 伍晨曦/伍晨曦            | 已下发  | 已絕    | 审核状态:          | 被选择    |          |      |
| 3 成员管理           |   |        | 4  | 竹市镇安南村4   | (111502) 潤口县… | 洞口县      | 香    | 0%        | 伍晨曦/伍晨曦            | 已下发  | 已把    | 空间 <b>度</b> 台: | 22     | ₩iA      |      |
| 回 统计分析<br>员 我的任务 |   |        | 5  | 文田村地块1    | 洞口县水东镇文田…     | 洞口县      | 香    | 0%        | 伍恩線/伍恩線            | 已下发  | 已提交   | 2024-12-30 10  | :47:0  | 臺灣洋街     |      |
| .) 即时通讯          |   |        | 6  | 文田村地块2    | 洞口县水东镇文田…     | 湖口县      | 25   | <u>0%</u> | 伍原聯/伍原聯            | 已下发  | 已提交   | 2024-12-30 10  | :46:1  | 查看详细     |      |
| <b>当业务工具</b>     |   |        | 7  | 文田村地块3    | 洞口县水东镇文田…     | 湖口县      | 25   | 0%        | 伍晨線/伍晨線            | 已下发  | 已提交   | 2024-12-30 10  | :46:4  | 查看详细     |      |
| <b>一业务对接</b>     |   |        | 8  | 龙头村1      | 雨湖区2025年土地…   | 洞口县      | 20   | <u>0%</u> |                    | 未下发  | 未提交   |                |        | 查看详细     |      |
|                  |   |        |    |           |               |          |      | 共14       | 453 余 20条/頁 ~      | < 1  | 2 3 4 | 5 6            | . 73   | > 前往 1 页 | ¢    |

点击"条件筛选"可根据图斑来源、下发状态等方式对任务图斑进行筛选。 5、地图模式 点击"地图模式"进入地图模式。如下图:

| Ӂ 任务管理        | C   | 《巡回工作会 补充耕地立项外业核查                                                                                                    | Ilhao0310    |
|---------------|-----|----------------------------------------------------------------------------------------------------|--------------|
| □ 任务概覧        |     |                                                                                                    |              |
| □ 任务管理        | ~   | 金利范围和量分发 ■ 与人范围数量分发 和消费合 行数区: 道德师 ~ 请输入项目名称,地块名称进 查询                                                                                                    | 至 列表模式       |
| 任务上传          |     |                                                                                                    | Phan V       |
| 任务分发          |     |                                                                                                    | Series Freen |
| 任务台账          |     | Q (11502) 洞口島竹── 滞信                                                                                                    |              |
| □ 成果管理        |     | <ul> <li>○ (11152) 河口島竹一 洋街</li> <li>○ (11152) 河口島竹一 洋街</li> <li>○ (11152) 河口島竹一 洋街</li> </ul>                                                                                                    | A L          |
| <b>内。成员管理</b> |     |                                                                                                    |              |
|               |     | ♀ 那0基x83158H2- 译值                                                                                                    | have 1       |
| 10 9CT 3F9T   | ~   |                                                                                                    | Jeen Zag     |
| 品 我的任务        | ~ ' | ○         市街区2025年土地デー・         津街         月日         月日         日         日 <th1< th=""> <th1< th="">         日</th1<></th1<>                                                           | A ARAMA      |
| ○ 即时通讯        |     | ●         E 期后 2015年上版开一 详信         第1日         第1日          第1日 |              |
| <b>己</b> 业务工具 |     |                                                                                                    | the the      |
| 🗄 业务对接        |     |                                                                                                    |              |

在左侧点击"定位"可以定位至图斑位置。地图模式批量分发为根据绘制范围分发,具体操作如下。点击"批量分发",然后绘制要分发的范围。如下图:

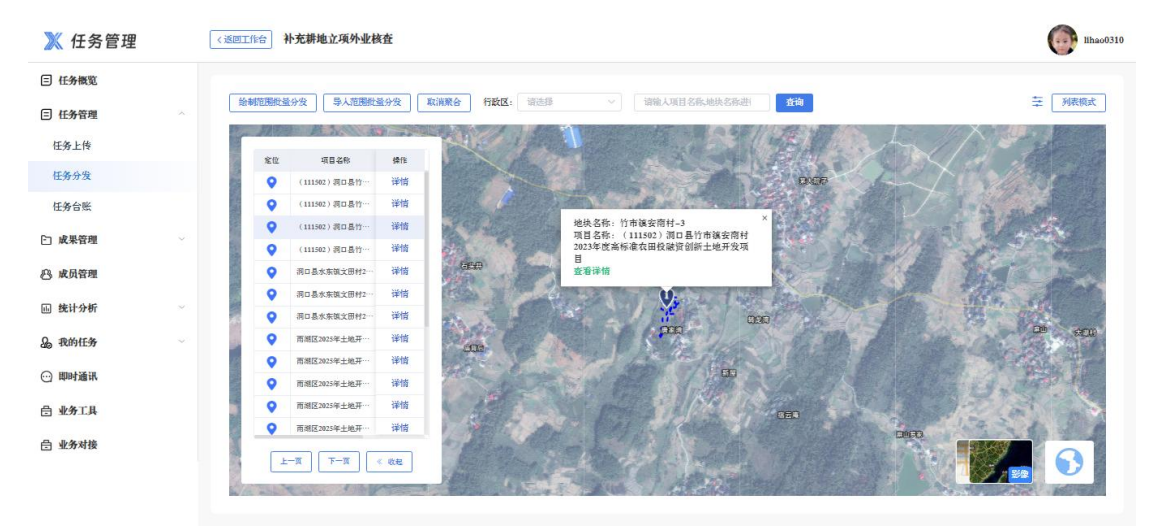

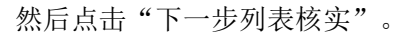

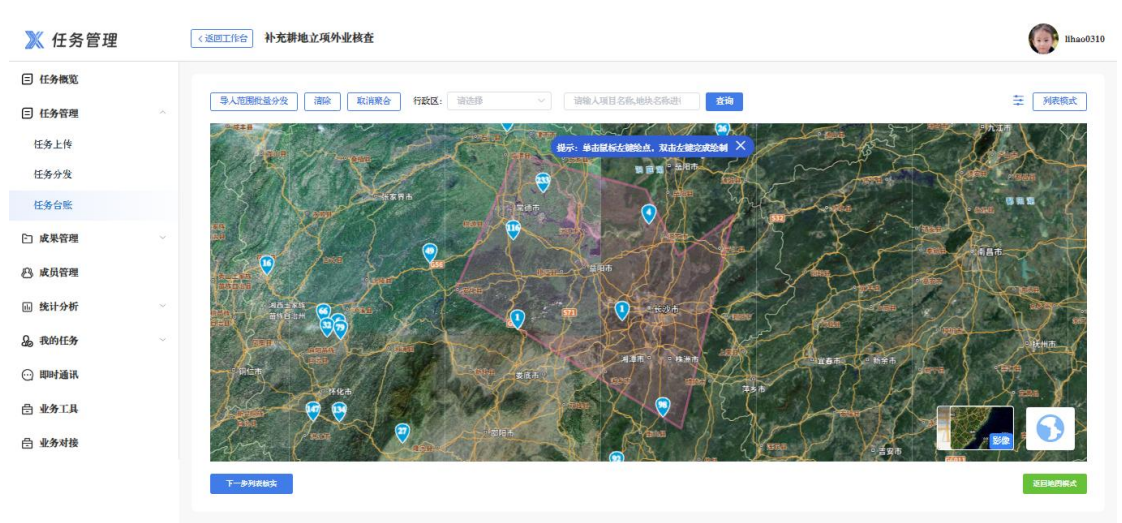

点击"下一步,选择外业人员"。选择人员后点击"确认"完成分发。

| Ӂ 任务管理       | ( | 〈透回工作台 补考 | 艺耕地立项外业核查         |                              |       | Ilhao03 |
|--------------|---|-----------|-------------------|------------------------------|-------|---------|
| □ 任务概覧       |   |           |                   |                              |       |         |
| 三 任务管理       | ~ | 图斑总数      | :384个 巳下发数量: 268个 |                              |       |         |
| 任务上传         |   | •         | 地块名称              | 项目名称                         | 行政区名称 | 图线状态    |
| 任务分发         |   |           | 西洲乡西洲村HF48        | 湖南省常德市西湖管理区全域土地综合整治项目一补充耕地项目 | 西湖管理区 | 已下发     |
| 任务台账         |   |           | 西洲乡西洲村HE50        | 湖南省常德市西湖管理区全域土地综合整治项目一补充耕地项目 | 西湖管理区 | 已下发     |
|              |   |           | 西洲乡西洲村HF51        | 湖南省常德市西湖管理区全域土地综合整治项目一补充耕地项目 | 西湖管理区 | 已下发     |
| 二 成本皆理       |   |           | 西洲乡永安村KF01        | 湖南省常德市西湖管理区全域土地综合整治项目一补充耕地项目 | 西湖管理区 | 已下发     |
| 19. 成员管理     |   |           | 西洲乡永安村KF02        | 湖南省常德市西湖管理区全域土地综合整治项目一补充特地项目 | 西湖管理区 | 已下发     |
| 屾 统计分析       | ~ |           | 西洲乡田园村HF03        | 湖南省常德市西湖管理区全域土地综合整治项目一补充耕地项目 | 西湖管理区 | 已下发     |
| 。我的任务        | ~ |           | 西洲乡新北河村HF06       | 湖府省常德市西湖管理区全域土地综合整治项目一补充耕地项目 | 西湖管理区 | 已下发     |
| • 即时通讯       |   |           | 西洲乡西洲村HF02        | 湖府省常德市西湖管理区全域土地综合整治项目一补充耕地项目 | 西湖管理区 | 已下发     |
| ⋺ 业务工具       |   |           | 西洲乡西洲村HF27        | 湖南省常德市西湖管理区全域土地综合整治项目一补充耕地项目 | 西湖管理区 | 已下发     |
| D. J. & alle |   |           | 西湖镇旺寿村HF04        | 湖南省莱德市西湖管理区全域土地综合整治项目一补充耕地项目 | 西湖管理区 | 已下发     |
| 司 业务对按       |   |           | 卫桥村十级开务地抽印        | 续测击造口区类家镇全体十级结合整治道目十级并穷于道目   | änix  | 巴下旁     |

### 6、图斑详情

### 点击"查看详情"或者列表中的图斑进入图斑详情。如下图:

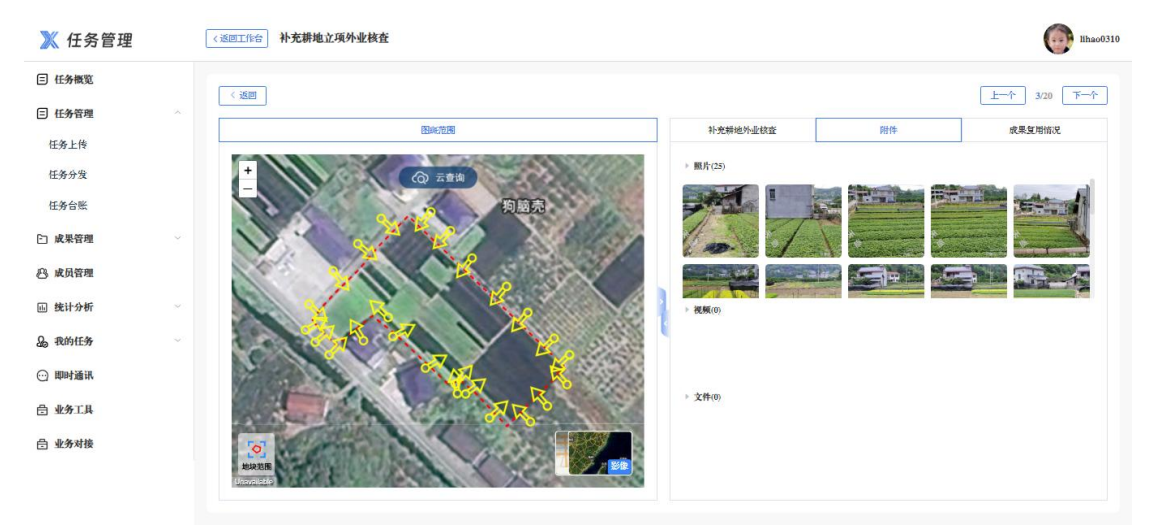

点击"云查询"对地块范围发起云查询。待云查询查询完成后可查看云查询结果。如下

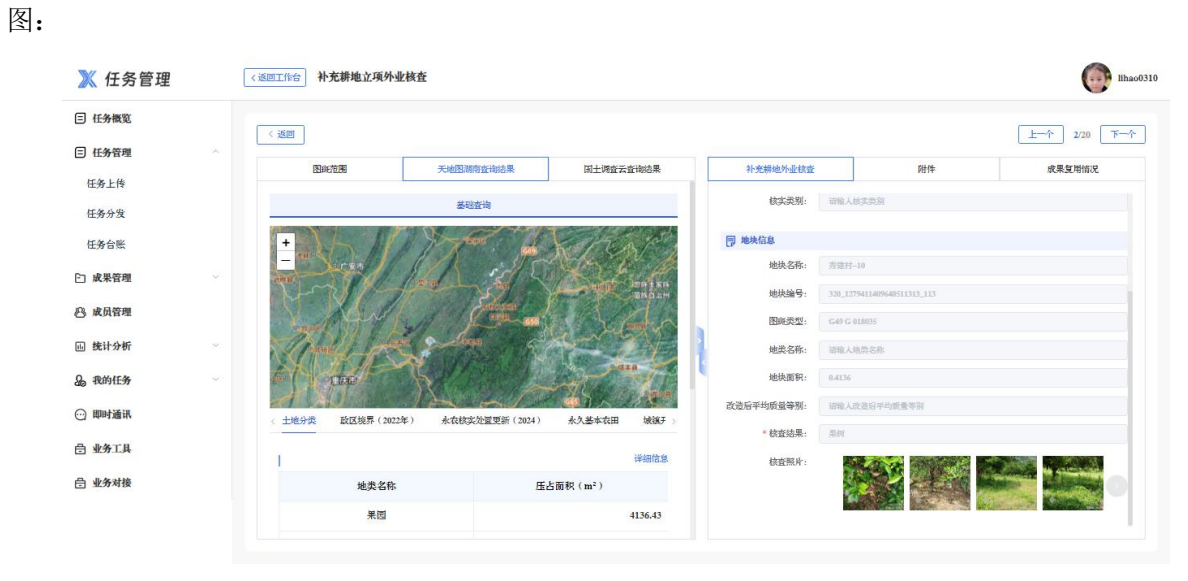

点击"基本信息"、"审核信息"、"图片/视频"、"附件"可以分别查看图斑基本

信息、外业核查信息和审核信息。

# 五、 任务台账

| 任务概览 |      |      |     |                 |                    | -         |      |           |                                                                                                    |       |       |      |             |
|------|------|------|-----|-----------------|--------------------|-----------|------|-----------|----------------------------------------------------------------------------------------------------|-------|-------|------|-------------|
| 任务管理 | ~    | 行政区: | 诸选择 |                 | 语输入项目名称,地块名称进      | 查询        |      |           |                                                                                                    |       |       |      | ≠ 地图积       |
| E务上传 |      |      | 序号  | 地块名称            | 项目名称               | 行政区名称     | 是否复用 | 最大重合度     | 作业人员/提交人员                                                                                                    | 下发状态  | 提交状态  | 提交时间 | 操作          |
| 务分发  |      |      | 1   | 坦波讓农胜村地块63      | 岳阳市临湘市聂士…          | 临海市       | 香    | 0%        |                                                                                                    | 未下发   | 未提交   |      | 查看详情        |
| 务台账  |      |      | 2   | 坦波讓农胜村地块65      | 岳阳市临湘市聂士···        | 临海市       | 香    | 0%        |                                                                                                    | 未下发   | 未提交   |      | 查看详细        |
| 成果管理 | ~    |      | 3   | 桃林讓月山村地块75      | 岳阳市临湘市聂士···        | 临湘市       | 香    | 0%        |                                                                                                    | 未下发   | 未提交   |      | 查看评语        |
| 成员管理 |      |      | 4   | 松山村地块1          | 衡阳现代农业示范…          | 微南县       | 쥼    | 0%        | 刘光继123,周仲谋,肖-                                                                                                    | 已下发   | 未提交   |      | 查看详细        |
| 充计分析 | 94 S |      | 5   | 松山村 十个村地…       | 海阳朝代专业示范…          | 治市且       | 75   | 05        | 刘永辉173 周仙波 肖:                                                                                                    | 中下步   | 李根办   |      | <b>你想没有</b> |
| 我的任务 | ~    |      |     | 1000111 20 1200 | Service View State | 199719 24 | -    | 214       | And a state of the state of the | C. A. | march |      | A.4.1710    |
| 即时通讯 |      |      | 6   | 松山村地块2          | 衡阳现代农业示范…          | 微南县       | 쟙    | <u>0%</u> | 刘光翃123,同仲谋,肖                                                                                                    | 已下发   | 未提交   |      | 查看详情        |
| 业务工具 |      |      | 7   | 松山村地块3          | 衡阳现代农业示范…          | 微南县       | 2    | 0%        | 刘光辉123,同仲谋,肖                                                                                                    | 已下发   | 未提交   |      | 查看详细        |
| 业务对接 |      |      | 8   | 松山村地块4          | 衡阳现代农业示范…          | 衛南县       | 쟙    | 05        | 刘光辉123,同仲谋,肖:                                                                                                    | 已下发   | 未提交   |      | 查看详细        |

任务台账中只能查看图斑信息,不能进行图斑操作。具体功能同"任务分发"。

补充耕地立项外业核查任务业务联系人员: 李浩,联系方式: 15387580310